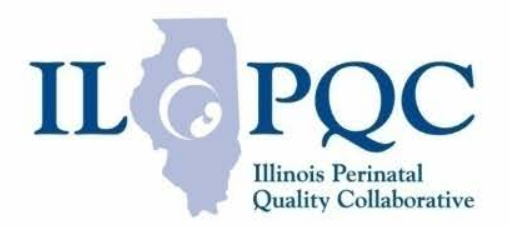

# ILPQC IPLARC REDCAP DATA SYSTEM TRAINING REDCAP

### Introductions

- Please enter for yourself and all those in the room with you viewing the webinar into the chat box your:
  - Name
  - Role
  - Institution
- If you are only on the phone line, please be sure to let us know so we can note your attendance

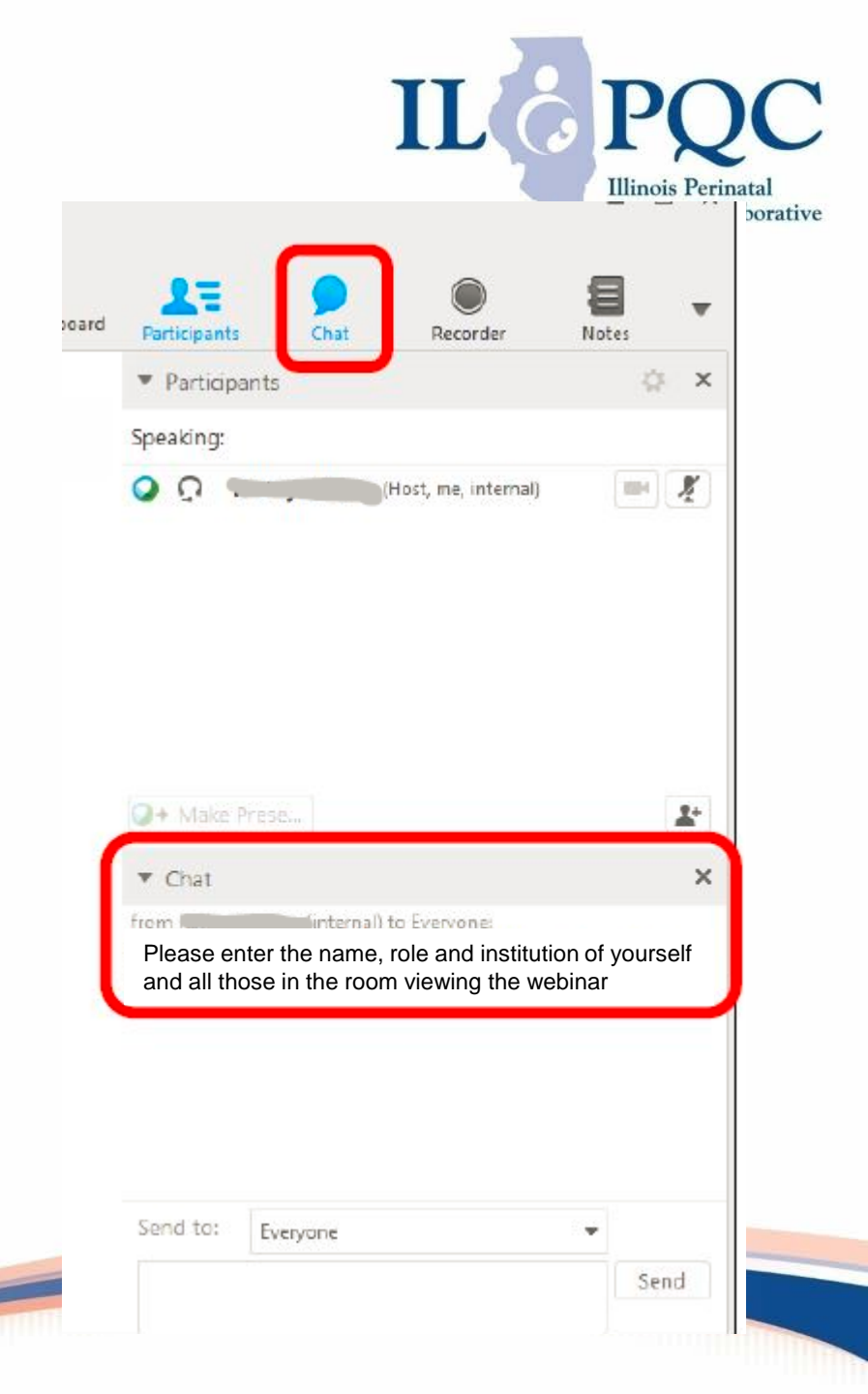

### Call Overview

- What is the ILPQC/Data System (REDCap)?
- Accessing REDCap
- Overview of ILPQC IPLARC REDCap
   Data Form
- Data Collection Timelines (Baseline & Prospective Data)
- What do you want to see on the dashboard?
- Questions from you

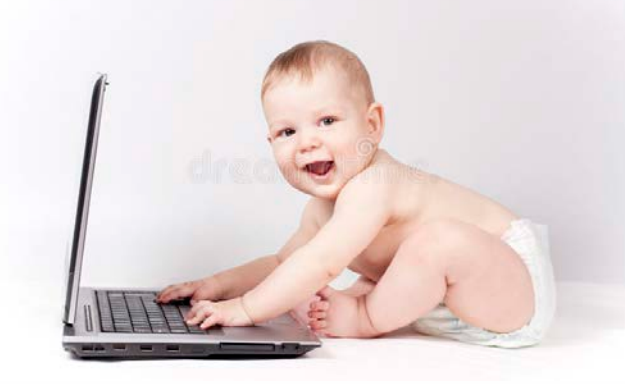

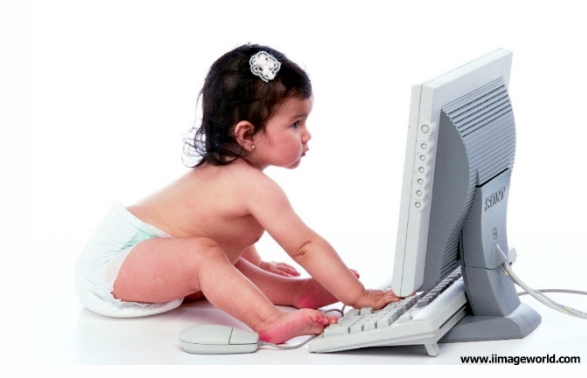

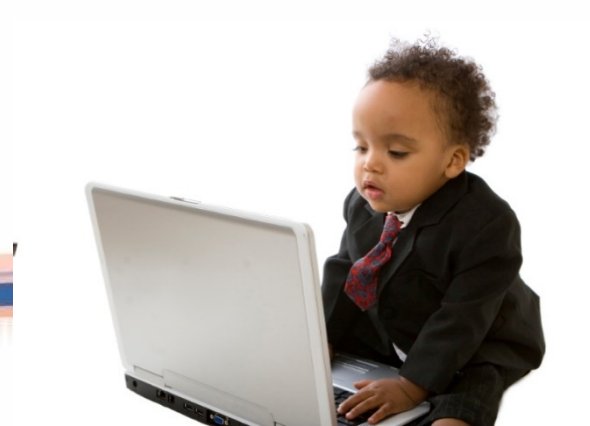

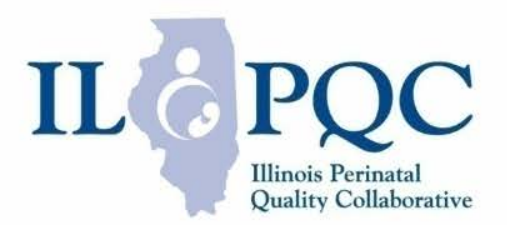

### ILPQC DATA SYSTEM

# ILPQC: Three Pillars Support ILCOPQC Quality Improvement Success

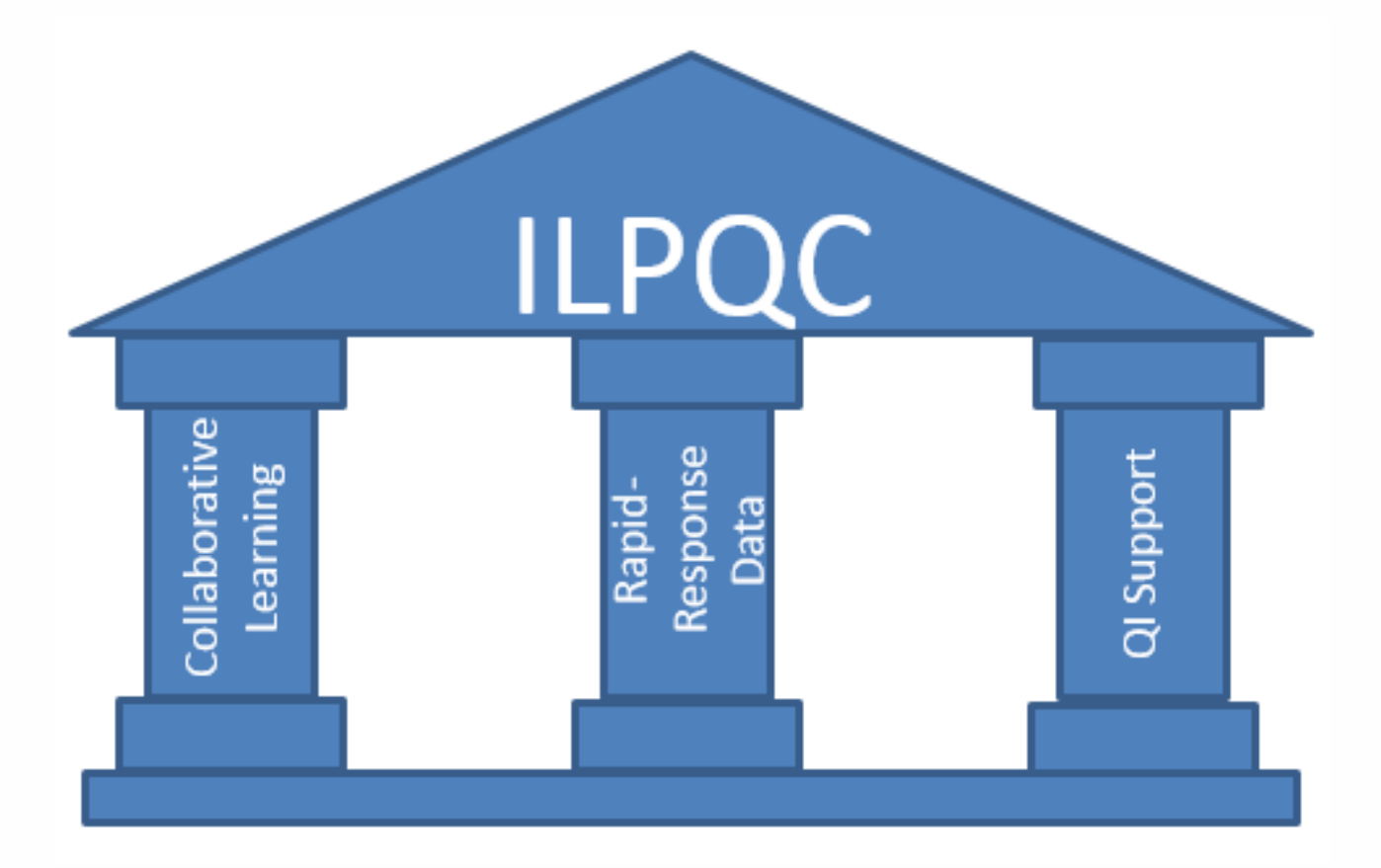

# ILPQC: Three Pillars Support ILCOPQC Quality Improvement Success

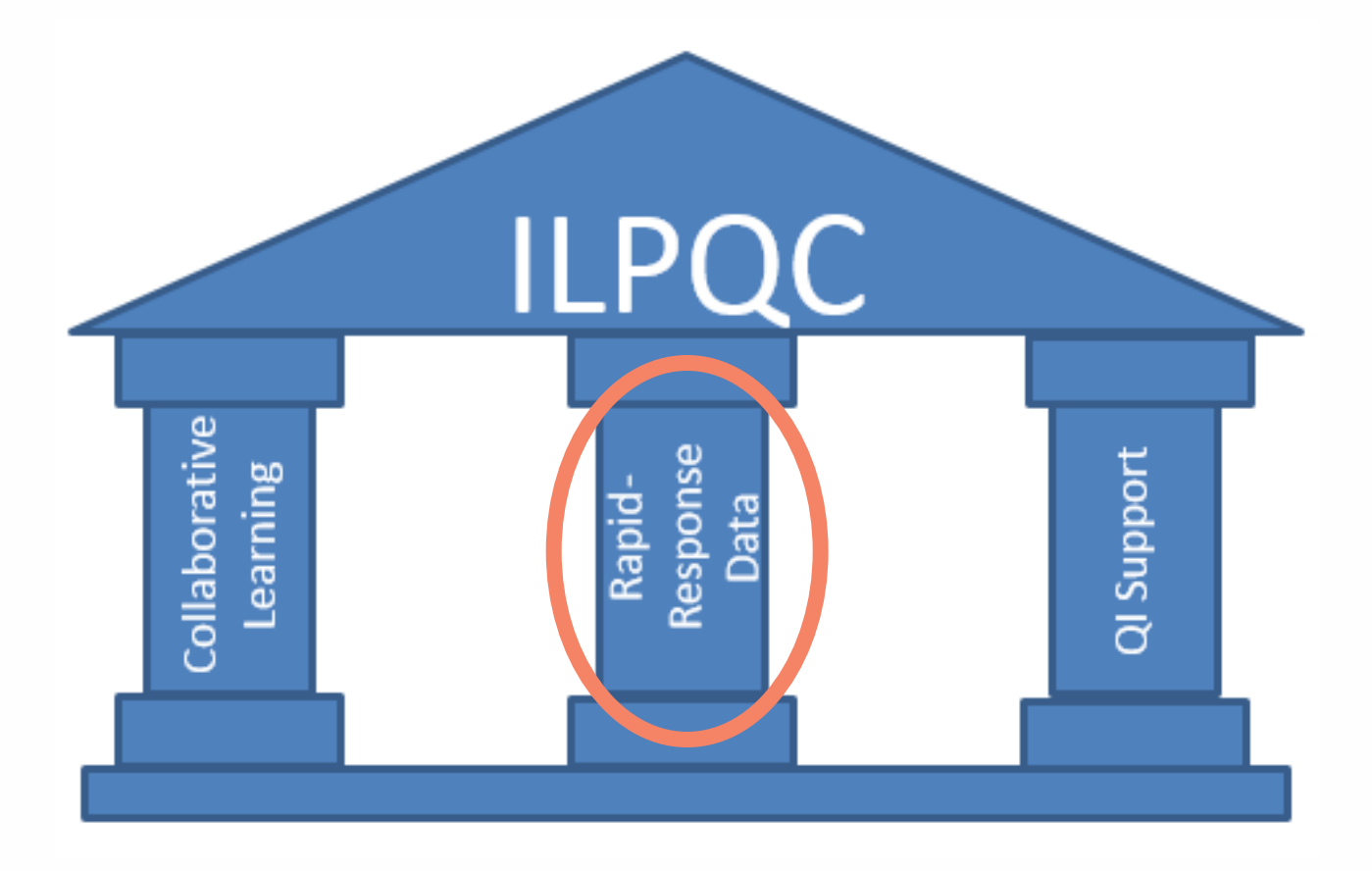

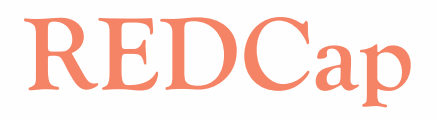

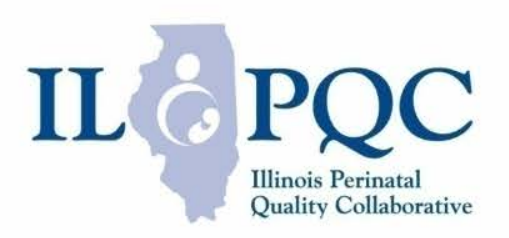

- REDCap is the platform for data entry
- Currently hosted on a site called "healthlnk"
- Rapid-response data
  - A dashboard will be available in August for teams to quickly review real-time data

### Data is yours!

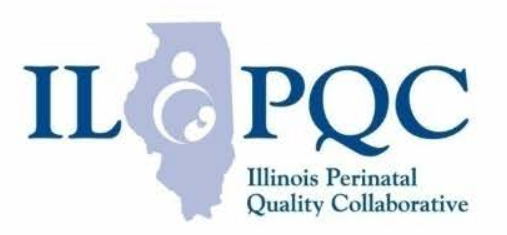

- ILPQC manages the rapid-response data sytem (REDCap), but data collection is really a benefit to teams
  - Share success with others at your hospital
  - Review areas that you still need to work on and use data to compel others on your team to work for change
  - Compare your hospital progress over time with aggregate data of all ILPQC IPLARC teams

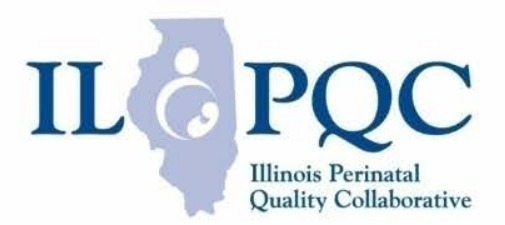

### **ACCESSING REDCAP**

### **REDCAP ACCESS**

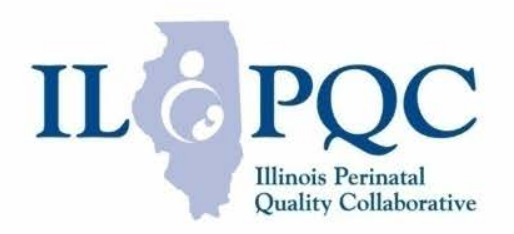

- t
- Complete the <u>REDCap Access</u> <u>Form</u> for ALL members of your team who need REDCap access!

### Key Steps to Access REDCap

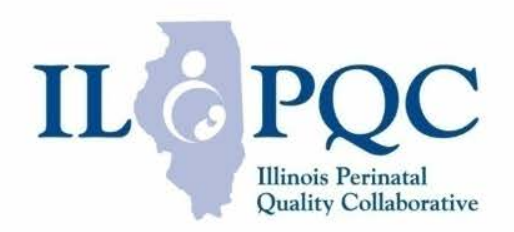

- 1. Add <u>https://redcap.healthlnk.org</u> to your bookmarks bar on your computer
- Use your username & password to log in. Please email <u>redcap@healthlnk.org</u> or <u>info@ilpqc.org</u> if you have trouble logging in

### **REDCap Interface Overview**

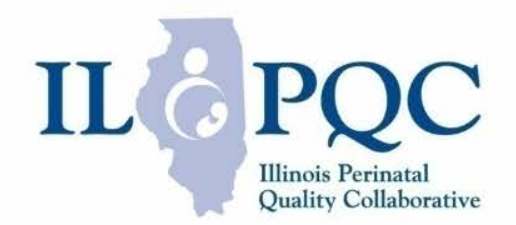

REDCap Log In Page https://redcap.healthInk.org

| REDC                                       | ab                                                                                                    |
|--------------------------------------------|----------------------------------------------------------------------------------------------------|
| Log In<br>Please log in with your user nam | e and password. If you are bawing trouble logging in, please contact <u>redcap admin</u> . Username: Password: Log In <u>Forgot your password</u> ? |

12

## **REDCap Interface Overview**

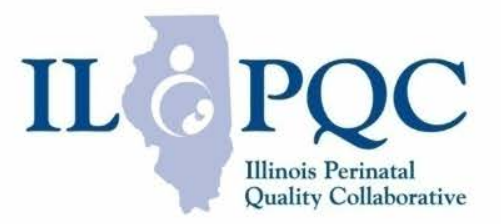

REDCap Landing Page After Logging in

REDCap "My Projects" Landing Page

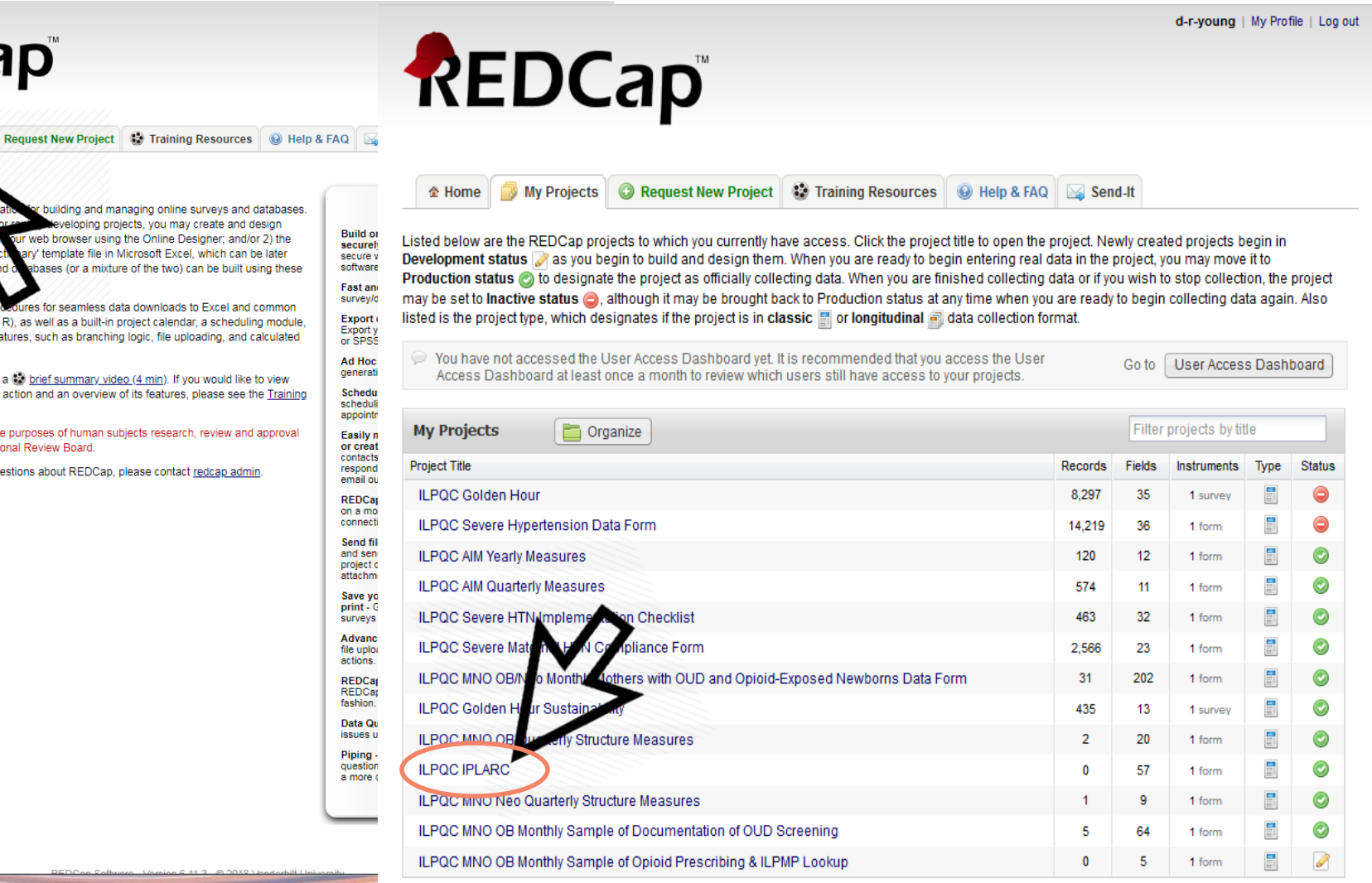

Welcome to REDCap!

REDCap

My Projects

REDCan is a mature, secu web applica building and managing online surveys and databases Using REDCap's stream-lin process fo eveloping projects, you may create and design projects using 1) the online our web browser using the Online Designer; and/or 2) the ary' template file in Microsoft Excel, which can be later offline method by constructi uploaded into REDCap. Bot bases (or a mixture of the two) can be built using these methods

REDCap provides automated export pro ures for seamless data downloads to Excel and common statistical packages (SPSS, SAS, Stata, R), as well as a built-in project calendar, a scheduling module, ad hoc reporting tools, and advanced features, such as branching logic, file uploading, and calculated fields

Learn more about REDCap by watching a 🗱 brief summary video (4 min). If you would like to view other guick video tutorials of REDCap in action and an overview of its features, please see the Training Resources page.

NOTICE: If you are collecting data for the purposes of human subjects research, review and approval of the project is required by your Institutional Review Board.

If you require assistance or have any questions about REDCap, please contact redcap admin.

### Participating in Multiple ILPQC Initiatives?

| REDCap                                                                                                    | Home W Projects     Request New Project     Training Resources     Help & FAQ     Send-It      Listed below are the REDCap projects to which you currently have access. Click the project title to open the project. Newly created projects begin in     Development status ray as you begin to build and design them. When you are ready to begin entering real data in the project, you may move it to     Production status ray to designate the project as officially collecting data. When you are finished collecting data or if you wish to stop collection, the project     may be set to Inactive status ray at the project may be brought back to Production status at any time when you are ready to begin collecting data again. Also |
|----------------------------------------------------------------------------------------------------|----------------------------------------------------------------------------------------------------|
| A Home Wy Projects Request New Project Training Resources 😡                                                                                                    | 🛅 Organize Projects                                                                                                    |
| Listed below are the REDCap projects to which you currently have access. Click the project title to c<br>Development status are as you begin to build and design them. When you are ready to begin enter<br>Production status are designate the project as officially collecting data. When you are finished c<br>may be set to Inactive status and though it may be brought back to Production status at any time<br>listed is the project type, which designates if the project is in classic in clongitudinal and data co                                                                                                    | Project Folders are a way to organize the projects on your My Projects page by putting them into groups. You may create new folders below and then assign you projects to them on the right. A project can be assigned to multiple folders at the same time. To reorder your folders, you can drag and drop them in the left-hand table. Note: Only you can see your folders; they are for your own personal organization.                                                                                                    |
| You last accessed the User Access Dashboard 317 days ago. It is recommended that you acc<br>Access Dashboard at least once a month to review which users still have access to your proje                                                                                                    | STEP 1: Create Folders                                                                                                    |
| My Projects       Organize         Project Title       ILPQC Early Elective Delivery Internation of OUD Screening         ILPQC Birth Certificate Initiative       ILPQC Golden Hour         ILPQC Golden Hour       ILPQC Severe Hypertension Dataform         ILPQC AIM Yearly Measures       ILPQC AIM Quarterly Measures         ILPQC Severe HTN Implementation Checklist       ILPQC Severe Maternal HTN Compliance Form         ILPQC Golden Hour Sustainability       ILPQC Golden Hour Sustainability         ILPQC Golden Hour Sustainability       ILPQC MNO OB Quarterly Structure Measures         ILPQC INNO OB Quarterly Structure Measures       ILPQC MNO OB Monthly Sample of Documentation of OUD Screening         ILPQC MNO OB Monthly Sample of Opioid Prescribing & ILPMP Lookup       ILPQC MNO OB Monthly Sample of Opioid Prescribing & ILPMP Lookup | My Folders MNO Add                                                                                                    |
|                                                                                                    |                                                                                                    |

IL PQC

Illinois Perinatal Quality Collaborative

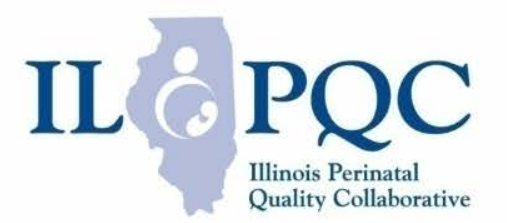

### ILPQC IPLARC DATA FORM OVERVIEW

### What to collect data on?

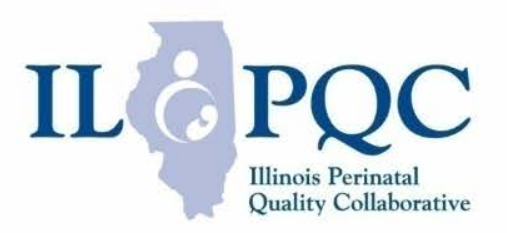

- Structure Measures:
  - QI Team
  - Hospital progress on initiative Aims:
    - IPLARC devices stocked
    - Protocols in place
    - Coding/billing
    - Documentation
    - Patient education
    - System-wide communication

# What to collect data on?

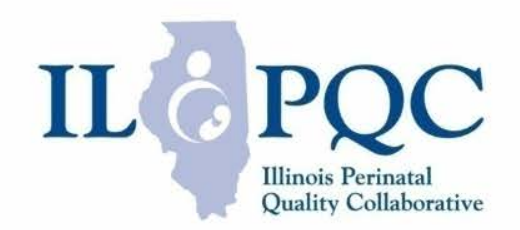

### • **Process Measures**:

- Physician and midwife education
- Nurse, lactation consultant, and social worker education

### Outcome Measures:

- Number of deliveries for the month
- IUDs/implants placed for the month
- Contraceptive counseling 10 patient monthly sample

### How to find the data

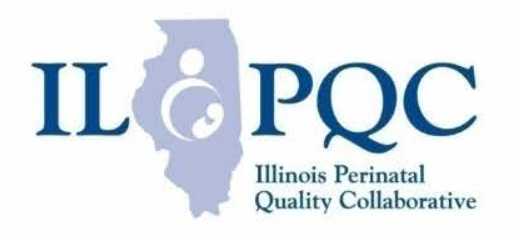

- Use baseline readiness survey to identify where your team is at to start
- Structure and Process Measures: Track measures using paper data forms at your hospitals monthly IPLARC QI team meetings to monitor progress

### How to find the data

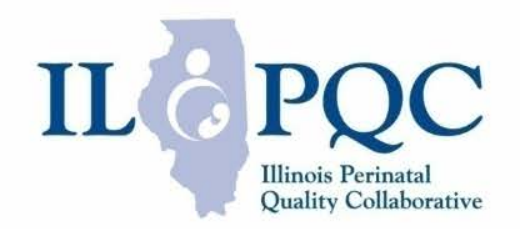

### **Outcome Measures:** Documentation!

- # IUDs/Implants placed per month:
  - Develop a strategy early on to pull codes/problem list or use key word searches in the EMR
  - Keep a log of immediate postpartum LARCs placed
- Contraceptive counseling:
  - Implement a protocol early on to document contraceptive counseling in the medical record and use key word searches
  - Keep a bedside checklist, communicate with affiliated prenatal care sites to keep a log of counseling and to implement standard language in EMR

# Working Definitions of

### ILC PQC Illinois Perinatal Quality Collaborative

### Terms

- Ambulatory Care Site Liaison: contact for hospital's affiliated prenatal care sites to coordinate with re: communication strategy, patient education, etc. The liaison may be a contact from one affiliated prenatal care site, a representative across several affiliated prenatal care sites, or a liaison per affiliated care site may be identified.
- Affiliated Prenatal Care Site: Site where patients who deliver at the hospital receive prenatal care. Includes affiliated medical groups, independent providers, federally qualified health centers, etc.
- Evidence and Protocols: IPLARC evidence is information that support the implementation of IPLARC. IPLARC protocols are tools to help implement unit standard IPLARC practices at your hospital. Education on these topics can be found in your toolkit.
- Unsure of what a term means? Don't guess email <u>danielle.young@northwestern.edu</u> for clarification.

### Steps for entering data

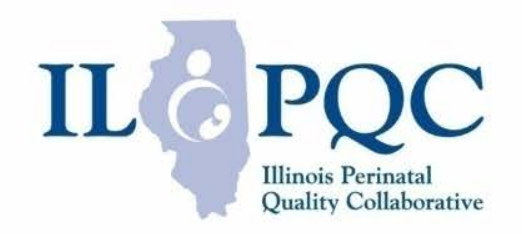

- Click "IPLARC" or "Add/Edit Records"
- Click "Add New Record"
- Enter data, using paper data form as a guide
  - Best practice to keep both a paper data form and an electronic record, but please do what works best for you and your team.
- Watch out for branching logic and double check for common data entry errors
- Select "complete" and save record

### Add/Edit Record

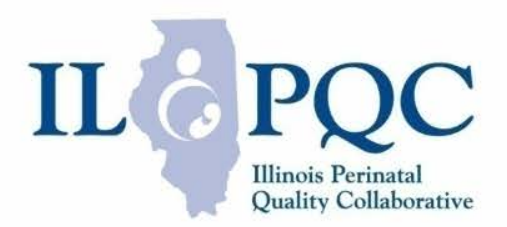

| REDCap                                                        |                                                                                                    |  |  |
|---------------------------------------------------------------|----------------------------------------------------------------------------------------------------|--|--|
| Logged in as d-r-young   Log out                              |                                                                                                    |  |  |
| My Projects Project Home Project Setup                        | <sup>™</sup> Project Home <sup>™</sup> Other Functionality <sup>™</sup> Project Revision History                                                                                                    |  |  |
| Project status: Production                                    | Quick Tasks                                                                                                    |  |  |
| Ta Collection                                                 | The Codebook is a human-readable, read-only version of the project's Data Dictionary and serves as a quick reference for viewing field attributes.                                                       |  |  |
| Add / Edit Records                                            | Export data Export your data from REDCap to open or view in Excel or various stats packages.                                                                                                    |  |  |
| A Collection Instruments:                                     | Create a report Build custom reports for quick views of your data, and export reports to Excel/CSV. Create a report Grant new users access to this project or modify user privileges for current users.  |  |  |
| plications                                                    | Create new fields/questions on your data collection instruments or modify existing ones using the Online Designer or by uploading a Data Dictionary. Quick link: Download the current Data Dictionary    |  |  |
| Calendar<br>Data Exports, Reports, and Stats                  | Create an exact duplicate of this project, which copies over all data collection instruments, any surveys that exist, as well as the option to copy all users and reports to the new project.            |  |  |
| Data Import Tool<br>Data Comparison Tool                      | Data Access Groups Create groups of users to limit user access to certain records/responses, in which only users within a given Data Access Group can access records created by users within that group. |  |  |
| Field Comment Log<br>File Repository<br>Ser Rights and 📌 DAGs | Project Dashboard                                                                                                    |  |  |
| Help & Information                                            | The tables below provide general dashboard information, such as a list of all users with access to this project, general project statistics, and upcoming calendar events (if any).                      |  |  |

### Add/Edit Records

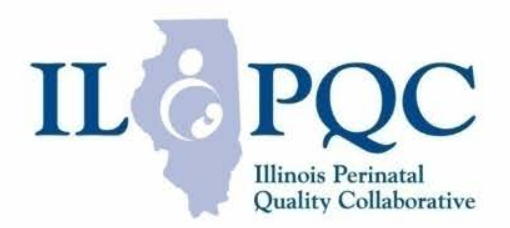

| <ul> <li>Logged in as d-r-young   Log out</li> <li>My Projects</li> <li>Project Home</li> <li>Project Setup</li> </ul> | A Project Home     Setup     Project Setup     Project Setup     Project Revision History                                                                                                    |  |  |
|----------------------------------------------------------------------------------------------------|----------------------------------------------------------------------------------------------------|--|--|
| Project status: Production                                                                                             | Quick Tasks                                                                                                    |  |  |
| ata Collection                                                                                                    | The Codebook is a human-readable, read-only version of the project's Data Dictionary and serves                                                                                               |  |  |
| Pecord Clatus Dashboard                                                                                                | as a quick reference for viewing field attributes.                                                                                                    |  |  |
| Add / Edit Records                                                                                                    | Create a report     Build custom reports for guick views of your data and export reports to Excel/CSV                                                                                         |  |  |
| Data Collection Instruments:                                                                                           | Create a report     Duild custom reports for quick views of your data, and export reports to Excercise.                                                                                       |  |  |
| PLARC                                                                                                    | Create new fields/questions on your data collection instruments or modify existing ones using the                                                                                             |  |  |
| pplications                                                                                                    | Data Dictionary Upload                                                                                                    |  |  |
| 🖞 Calendar<br>🖶 Data Exports, Reports, and Stats                                                                       | Create an exact duplicate of this project, which copies over all data collection instruments, any surveys that exist, as well as the option to copy all users and reports to the new project. |  |  |
| Data Import Tool<br>Data Comparison Tool                                                                               | Create groups of users to limit user access to certain records/responses, in which only users within a given Data Access Group can access records created by users within that group.         |  |  |
| Field Comment Log File Repository                                                                                      |                                                                                                    |  |  |
| User Rights and 🝰 DAGs                                                                                                 | Project Dashboard                                                                                                    |  |  |
| Uolo & Information                                                                                                    | The tables below provide general dashboard information, such as a list of all users with access to this project, general project                                                              |  |  |

statistics, and upcoming calendar events (if any).

23

### Add New Record

contact your REDCap administrator.

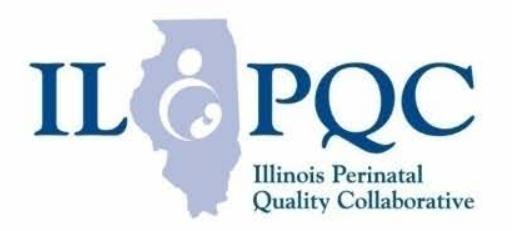

| <b>KEDCAP</b> Logged in as d-r-young   Log out       My Projects       Project Home                                                 | Actions: 🛃 Download PDF of instrument(s) ᢦ 🛛 📮                                                                                                    | Share instrument in the Library |  |
|----------------------------------------------------------------------------------------------------|----------------------------------------------------------------------------------------------------|---------------------------------|--|
| Project Setup<br>Project status: <b>Production</b>                                                                                  | You may view an existing record/response by selecting it from one of the drop-down lists below. The records are separated into each drop-down list according to their status for this particular data collection instrument. To create a new record/response, click the button below. |                                 |  |
| ata Collection                                                                                                    |                                                                                                    |                                 |  |
| Record Status Dashboard Add / Edit Records                                                                                          | Total records: 0                                                                                                    |                                 |  |
| Data Collection Instruments:                                                                                                    | Incomplete Records (0)                                                                                                    | select record 💌                 |  |
| IPLARC                                                                                                    | Complete Records (0)                                                                                                    | select record 💌                 |  |
| Applications                                                                                                    |                                                                                                    | Add new record                  |  |
| Image: Calendar         Image: Data Exports, Reports, and Stats         Image: Data Import Tool         Image: Data Comparison Tool |                                                                                                    | Show Unverified Records above   |  |
| Field Comment Log                                                                                                    | Data Search                                                                                                    |                                 |  |
| <ul> <li>Hie Repository</li> <li>User Rights and A DAGs</li> </ul>                                                                  | Choose a field to search<br>(excludes multiple choice fields)                                                                                                    | select search field             |  |
| Help & Information                                                                                                    | Search mery                                                                                                    |                                 |  |
| <ul> <li>Help &amp; FAQ</li> <li>Video Tutorials</li> <li>Suggest a New Feature</li> </ul>                                          | Begin typing to search the project data, then click an item in the list to navigate to that record.                                                                                                    |                                 |  |
| If you are experiencing problems, please                                                                                            |                                                                                                    |                                 |  |

### Edit Record

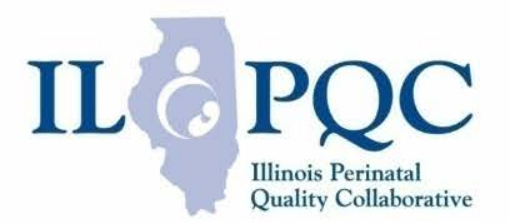

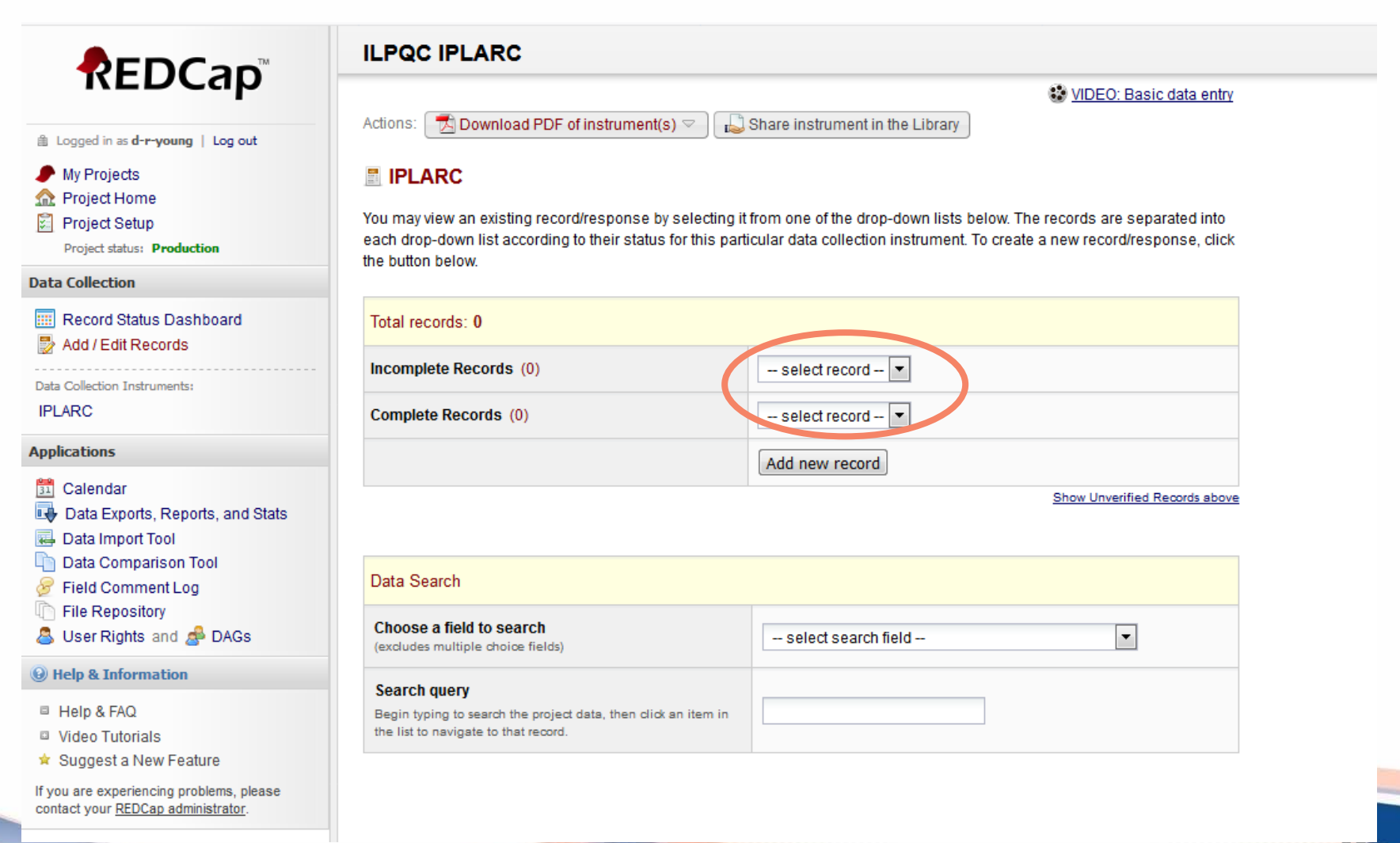

### **ILPQC IPLARC**

VIDEO: Basic data entry

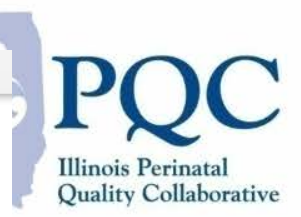

My Projects

A Project Home

Project Setup

Project status: Production

▲ Logged in as d-r-young | Log out

REDCap

### Data Collection

III Record Status Dashboard Add / Edit Records

Data Collection Instruments:

IPLARC

### Applications

🛅 Calendar

- Data Exports, Reports, and Stats
- 🔜 Data Import Tool
- Data Comparison Tool
- Field Comment Log
- File Repository
- 💍 User Rights and 🦽 DAGs

### Help & Information

- Help & FAQ
- Video Tutorials
- \* Suggest a New Feature

If you are experiencing problems, please contact your REDCap administrator.

### 🗖 Download PDF of instrument(s) 🗢 Actions:

Share instrument in the Library

### IPLARC

You may view an existing record/response by selecting it from one of the drop-down lists below. The records are separated into each drop-down list according to their status for this particular data collection instrument. To create a new record/response, click the button below.

| Total records: 0       |                               |
|------------------------|-------------------------------|
| Incomplete Records (0) | select record 💌               |
| Complete Records (0)   | select record 💌               |
|                        | Add new record                |
|                        | Show Unverified Records above |

### Data Search

| (excludes multiple choice fields)                                                                      | record_id (Record ID)                                                  |
|----------------------------------------------------------------------------------------------------|------------------------------------------------------------------------|
| ,                                                                                                    | select search field                                                    |
| Search query                                                                                           | record_id (Record ID)                                                  |
| Begin typing to search the project data, then click an item in<br>the list to navigate to that record. | hospitalid (Hospital ID)                                               |
|                                                                                                    | other_stakeholder (2a. If other, please specify: )                     |
|                                                                                                    | other_iud (3b. If other IUD, please specify: )                         |
|                                                                                                    | other_dept_iud (7a. If other, please specify: )                        |
|                                                                                                    | other_dept_implant (9a. If other, please specify: )                    |
|                                                                                                    | other_privateinsur (13b. If other private insurance, please specify: ) |
|                                                                                                    | other_tracking (16b. If other, please specify: )                       |
|                                                                                                    | other_iud_revisions (17a. If other, please specify: )                  |
|                                                                                                    | other_tracking2 (18b. If other, please specify: )                      |
|                                                                                                    | other_implant_revision (19a. If other, please specify: )               |
|                                                                                                    | number_sites (20. Number of affiliated prenatal care sites:)           |
|                                                                                                    | number_site_education (21a. If yes, one or more, please specify numb)  |
|                                                                                                    | deliveries (30. Number of deliveries this month: )                     |
|                                                                                                    | iuds (32. Total number of immediate postpartum IUDs placed this mont)  |
|                                                                                                    | implants (33. Total number of immediate postpartum implants placed t)  |
|                                                                                                    | number_prenatal (34. How many charts with contraceptive counseling,)   |
|                                                                                                    | number_deliveryadmiss (35. How many charts with contraceptive counse   |
|                                                                                                    |                                                                        |

|                                                                                                    | ILPQC IPLARC                                                                                                    |                                                                                                    | DO              |
|----------------------------------------------------------------------------------------------------|----------------------------------------------------------------------------------------------------|----------------------------------------------------------------------------------------------------|-----------------|
|                                                                                                    | Actions: 🔁 Download PDF of instrument(                                                                            | s) 🖙 🛛 🞝 Share instrument in the Library                                                                                                    | Illinois Perina |
| My Projects  Project Home Project Setup Project status: Production                                                                                        | IPLARC You may view an existing record/response b each drop-down list according to their status the button below: | y selecting it from one of the drop-down lists below. The records are separated into<br>s for this particular data collection instrument. To create a new record/response, click | Quality Collab  |
| Data Collection                                                                                                    | the button below.                                                                                                 |                                                                                                    |                 |
| Record Status Dashboard                                                                                                    | Total records: 0                                                                                                  |                                                                                                    |                 |
|                                                                                                    | Incomplete Records (0)                                                                                            | select record 💌                                                                                                    |                 |
| IPLARC                                                                                                    | Complete Records (0)                                                                                              | select record 💌                                                                                                    |                 |
| Applications                                                                                                    |                                                                                                    | Add new record                                                                                                    |                 |
| <ul> <li>Calendar</li> <li>Data Exports, Reports, and Stats</li> <li>Data Import Tool</li> <li>Data Comparison Tool</li> <li>Field Comment Log</li> </ul> | Data Search                                                                                                    | Show Unverified Records above                                                                                                    |                 |
| File Repository                                                                                                    | Choose a field to search<br>(excludes multiple choice fields)                                                     | record_id (Record ID)                                                                                                    |                 |
|                                                                                                    |                                                                                                    |                                                                                                    |                 |
| ■ He<br>■ Vic<br>★ Su Data Search                                                                                                    |                                                                                                    |                                                                                                    |                 |
| Choose a field to s<br>(excludes multiple cho                                                                                                    | earch<br>vice fields)                                                                                             | record_id (Record ID)                                                                                                    |                 |
| Search query                                                                                                    | 4b                                                                                                    |                                                                                                    |                 |

iuds (32. Total number of immediate postpartum IUDs placed this mont...) implants (33. Total number of immediate postpartum implants placed t...) number\_prenatal (34. How many charts with contraceptive counseling, ...) number\_deliveryadmiss (35. How many charts with contraceptive counse...)

### Paper Data Form

Hospital ID:

### Available on ilpqc.org/IPLARC or by <u>clicking here</u>

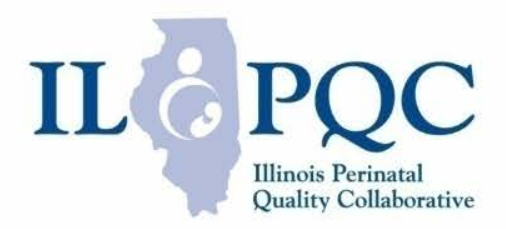

Hospital ID:

| II POC IPLARC Data Collection Form                     |                                                                           |  |  |
|--------------------------------------------------------|---------------------------------------------------------------------------|--|--|
| Question                                               | Answers/Format                                                            |  |  |
| 1 For which month are you reporting?                   | Month/year:                                                               |  |  |
| Structure Measures                                     | Monthly years                                                             |  |  |
| 2 What stakeholders do you have on your                | Administration                                                            |  |  |
| hospital OI team to date? (check all that              |                                                                           |  |  |
| applul                                                 |                                                                           |  |  |
| appiyy                                                 |                                                                           |  |  |
|                                                        |                                                                           |  |  |
|                                                        |                                                                           |  |  |
|                                                        |                                                                           |  |  |
|                                                        |                                                                           |  |  |
|                                                        | Ambulatory prepatal care site liaison                                     |  |  |
|                                                        |                                                                           |  |  |
|                                                        | Other:                                                                    |  |  |
| Hospital has IPLARC devices stocked in the inna        | tient inventory                                                           |  |  |
| 3 Are innatient IUDs available on your                 | <ul> <li>Have not started</li> </ul>                                      |  |  |
| hospital formulary?                                    | <ul> <li>Working on it</li> </ul>                                         |  |  |
| nospital formalary.                                    | <ul> <li>In place (one or more ILIDs are available) (check all</li> </ul> |  |  |
|                                                        | that apply)                                                               |  |  |
|                                                        | Mirena                                                                    |  |  |
|                                                        |                                                                           |  |  |
|                                                        |                                                                           |  |  |
|                                                        | □ Kyleena                                                                 |  |  |
|                                                        | Paraguard                                                                 |  |  |
|                                                        | Other:                                                                    |  |  |
| 4. Are inpatient implants available on your            | <ul> <li>Have not started</li> </ul>                                      |  |  |
| hospital formulary?                                    | <ul> <li>Working on it</li> </ul>                                         |  |  |
| . ,                                                    | o In place                                                                |  |  |
| 5. Are inpatient LARC devices (with needed             | <ul> <li>Have not started</li> </ul>                                      |  |  |
| supplies) available on labor and delivery              | <ul> <li>Working on it</li> </ul>                                         |  |  |
| and/or on the postpartum unit?                         | o In place                                                                |  |  |
| 5a. What inpatient LARC devices are available          | o IUD                                                                     |  |  |
| on labor and delivery or the postpartum                | o Implant                                                                 |  |  |
| unit?                                                  | o Both                                                                    |  |  |
| Hospital has IPLARC protocols in place for labor       | and delivery and postpartum units                                         |  |  |
| <ol><li>Do you have immediate postpartum</li></ol>     | <ul> <li>Have not started</li> </ul>                                      |  |  |
| protocols in place for IUDs?                           | <ul> <li>Working on it</li> </ul>                                         |  |  |
|                                                        | o In place                                                                |  |  |
| <ol><li>Which departments have implemented a</li></ol> | L&D                                                                       |  |  |
| protocol to support immediate postpartum               | Postpartum unit                                                           |  |  |
| placement of IUDs? (check all that apply)              | OB OR                                                                     |  |  |
| (Check both "L&D" and "Postpartum unit" if             | Pharmacy                                                                  |  |  |
| hospital has combined L&D/postpartum                   | Billing                                                                   |  |  |
| unit )                                                 | Other:                                                                    |  |  |

| Qu  | estion                                           | Answe    | rs/Format                                                                                                    |
|-----|--------------------------------------------------|----------|----------------------------------------------------------------------------------------------------|
| 8   | Do you have immediate postpartum                 | -        | Have not started                                                                                                    |
| 0.  | protocols in place for implants?                 |          | Working on it                                                                                                    |
|     | protocols in place for implants:                 | -        |                                                                                                    |
| _   | Which dependences have implemented a             | <u> </u> | In place                                                                                                    |
| 9.  | which departments have implemented a             | 1 1      | LQD                                                                                                    |
|     | protocol to support immediate postpartum         |          | Postpartum unit                                                                                                    |
|     | placement of implants? (check all that           | !!       | OBOR                                                                                                    |
|     | apply) (Check both "L&D" and "Postpartum         | !!       | Pharmacy                                                                                                    |
|     | unit" if hospital has combined                   |          | Billing                                                                                                    |
|     | L&D/postpartum unit.)                            |          | Other:                                                                                                    |
| Ho  | spital has coding/billing strategies in place fo | r reimbu | irsement for IPLARC                                                                                                    |
| 10. | If your hospital carries LARC devices, does      | 0        | Hospital is not eligible for/doesn't participate in 340                                                                                                    |
|     | your hospital use 340B purchasing for LARC       | 0        | Eligible, not yet participating                                                                                                    |
|     | devices?                                         | 0        | Eligible, participating                                                                                                    |
|     |                                                  | 0        | Do not know                                                                                                    |
| 11. | Have you implemented billing codes for           | 0        | Haven't started                                                                                                    |
|     | IUDs?                                            | 0        | Working on it                                                                                                    |
|     |                                                  | 0        | In place                                                                                                    |
| 12. | Have you implemented billing codes for           | 0        | Haven't started                                                                                                    |
|     | implants?                                        | 0        | Working on it                                                                                                    |
|     |                                                  | 0        | In place                                                                                                    |
| 13. | If billing codes are implemented for IUD,        | 0        | Traditional Medicaid/Medicaid FFS                                                                                                    |
|     | implant, or both, with which payers do you       | 0        | Medicaid MCOs                                                                                                    |
|     | have billing strategies in place?                |          | Private insurers (please specify, check all that apply                                                                                                    |
|     | 0 0 1                                            |          | Aetna                                                                                                    |
|     |                                                  |          | Ambetter                                                                                                    |
|     |                                                  |          | Assurant Health                                                                                                    |
|     |                                                  |          |                                                                                                    |
|     |                                                  |          |                                                                                                    |
|     |                                                  |          | Harken Health                                                                                                    |
|     |                                                  |          |                                                                                                    |
|     |                                                  |          |                                                                                                    |
|     |                                                  |          |                                                                                                    |
| 14  | Her your bornital billed for the devices you     |          | Other:                                                                                                    |
| 14. | Has your hospital billed for the devices you     | °        | res                                                                                                    |
|     | placedr                                          | °        | NO                                                                                                    |
|     |                                                  | <u> </u> | Not yet placed any devices                                                                                                    |
| 15. | Have you received reimbursement for the          | !!       | Yes, traditional Medicaid/Medicaid FFS                                                                                                    |
|     | devices that you placed? (check all that         |          | Yes, from MCO(s)                                                                                                    |
|     | apply)                                           |          | <ul> <li>Yes, from at least 1 Medicaid MCO</li> </ul>                                                                                                    |
|     |                                                  |          | <ul> <li>Yes, from all Medicaid MCOs with whom th</li> </ul>                                                                                                    |
|     |                                                  |          | hospital contracts                                                                                                    |
|     |                                                  |          |                                                                                                    |
|     |                                                  |          | <ul> <li>Yes, from all Medicaid MCOs, even those</li> </ul>                                                                                                    |
|     |                                                  |          | <ul> <li>Yes, from all Medicaid MCOs, even those<br/>with whom the hospital does not contract</li> </ul>                                                                                                    |
|     |                                                  |          | <ul> <li>Yes, from all Medicaid MCOs, even those<br/>with whom the hospital does not contract<br/>Yes, from private payer(s)</li> </ul>                                                                                                    |
|     |                                                  |          | <ul> <li>Yes, from all Medicaid MCOs, even those with whom the hospital does not contract</li> <li>Yes, from private payer(s)</li> <li>Yes, from at least 1 private payers</li> </ul>                                                                                    |
|     |                                                  |          | <ul> <li>Yes, from all Medicaid MCOs, even those with whom the hospital does not contract</li> <li>Yes, from private payer(s)</li> <li>Yes, from at least 1 private payers</li> <li>Yes, from all private payers with whom the</li> </ul>                                |
|     |                                                  |          | <ul> <li>Yes, from all Medicaid MCOs, even those with whom the hospital does not contract</li> <li>Yes, from private payer(s)</li> <li>Yes, from at least 1 private payers</li> <li>Yes, from all private payers with whom the hospital contracts</li> </ul>             |
|     |                                                  |          | <ul> <li>Yes, from all Medicaid MCOs, even those with whom the hospital does not contract</li> <li>Yes, from private payer(s)</li> <li>Yes, from at least 1 private payers</li> <li>Yes, from all private payers with whom the hospital contracts</li> <li>No</li> </ul> |

| adding new Record ID 1   Adding new Record ID 1   Nepotal ID   * nut provide value    Structure Measures                                                                                                    |
|----------------------------------------------------------------------------------------------------|
| AGS Adding new Record ID 1 Record ID 1 Rec |
| AGS     AGS     AGS </td                                                                                                    |
| and   imust provide value     and Stats     AGs     Check all that apply.     Check all that apply.     imust provide value     Administration   MAGs     Check all that apply.     OB provider champion   imust provide value     Administration   Mage     Check all that apply.   OB provider champion   imust provide value     Administration   Mage     Administration   Mage     Administration   Mage     Check all that apply.   OB provider champion   imust provide value     Administration   Mage     Administration   Mage     Administration   Mage     Administration   Mage     All that apply.     OB provider champion   EMR/IT   Ambulatory prenatal care site liaison                                                                                                    |
| AGS AGS AGS AGS AGS AGS AGS AGS AGS AGS                                                                                                    |
| tect other record     • must provide value     • must provide value     • must pro                                                                                                    |
| and Stats       Structure Measures         and Stats       Administration         Administration       MCO Liaison         Pharmacy       Billing         Nursing       Lactation consultant         OB provide value       OB provide rdampion         *must provide value       EMR/IT                                                                                                    |
| and Stats and Stats and St |
| Social Work Other                                                                                                    |
| ms please Hospital has IPLARC devices stocked in the inpatient inventory                                                                                                    |
| ator:<br>3. Are inpatient IUDs available on your hospital formulary?<br>* must provide value<br>C Have not started<br>O Working on it<br>C In place (one or more IUDs are available)<br>reset                                                                                                    |
| Have not started                                                                                                    |
| 4. Are inplatent implants available on your hospital formulary?                                                                                                    |
| inder prover earlier in place reset                                                                                                    |
| 5. Are inpatient LARC devices (with needed supplies) available on Labor and Delivery and/or on the postpartum unit?                                                                                                    |
| * must provide value 🖉 💿 In place                                                                                                    |
| Hospital has IPLARC protocols in place for labor and delivery and postpartum units                                                                                                    |
| 6. Do you have immediate postpartum protocols in place for O Have not started                                                                                                    |
| IUDs?                                                                                                    |
| * must provide value  © In place                                                                                                    |
| C De very base immediate postportum protocolo in place for      C de very base interesting in the set of the set of       |
| implants?                                                                                                    |
|                                                                                                    |
| * must provide value reset                                                                                                    |
| Hospital has coding/billing strategies in place for reimbursement for IPLARC                                                                                                    |
| 10. If your hospital carries LARC devices, does your hospital is not eligible for/doesn't participating use 3408 purchasing for LARC devices? <ul> <li>Eligible, not yet participating</li> <li>Eligible, participating</li> <li>Do not know</li> <li>Do not know</li> <li>Eligible, participating</li> <li>Eligible, participating</li> <li>Eligi</li></ul>                                                                                                    |
| O Hot Now     reset     O Have not started                                                                                                    |

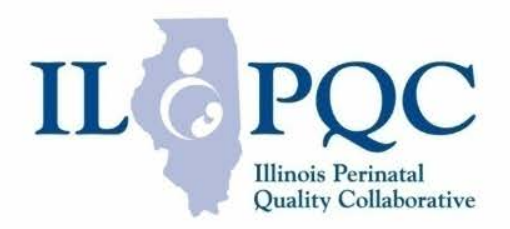

### Branching Logic

| Hospital has IPLARC devices stocked in the inpatient inventor                                                                                  | у                                                                                                    |      |
|----------------------------------------------------------------------------------------------------|----------------------------------------------------------------------------------------------------|------|
| 3. Are inpatient IUDs available on your hospital formulary?<br>* must provide value                                                            | <ul> <li>Have not started</li> <li>Working on it</li> <li>In place (one or more IUDs are available)</li> </ul> | rest |
| 4. Are inpatient implants available on your hospital formulary?<br>* must provide value                                                        | <ul> <li>Have not started</li> <li>Working on it</li> <li>In place</li> </ul>                                  | res  |
| 5. Are inpatient LARC devices (with needed supplies) available<br>on Labor and Delivery and/or on the postpartum unit?<br>* must provide value | <ul> <li>Have not started</li> <li>How Working on it</li> <li>In place</li> </ul>                              | res  |
| Hospital has IPLARC protocols in place for labor and delivery a                                                                                | and postpartum units                                                                                           |      |
| 6. Do you have immediate postpartum protocols in place for IUDs?                                                                               | <ul> <li>Have not started</li> <li>Working on it</li> <li>In place</li> </ul>                                  | resi |
| 8. Do you have immediate postpartum protocols in place for implants?                                                                           | Have not started                                                                                               |      |
| * must provide value                                                                                                    | In place                                                                                                    | res  |
|                                                                                                    |                                                                                                    |      |

# Branching Logic

 When certain responses are selected, a second question appears

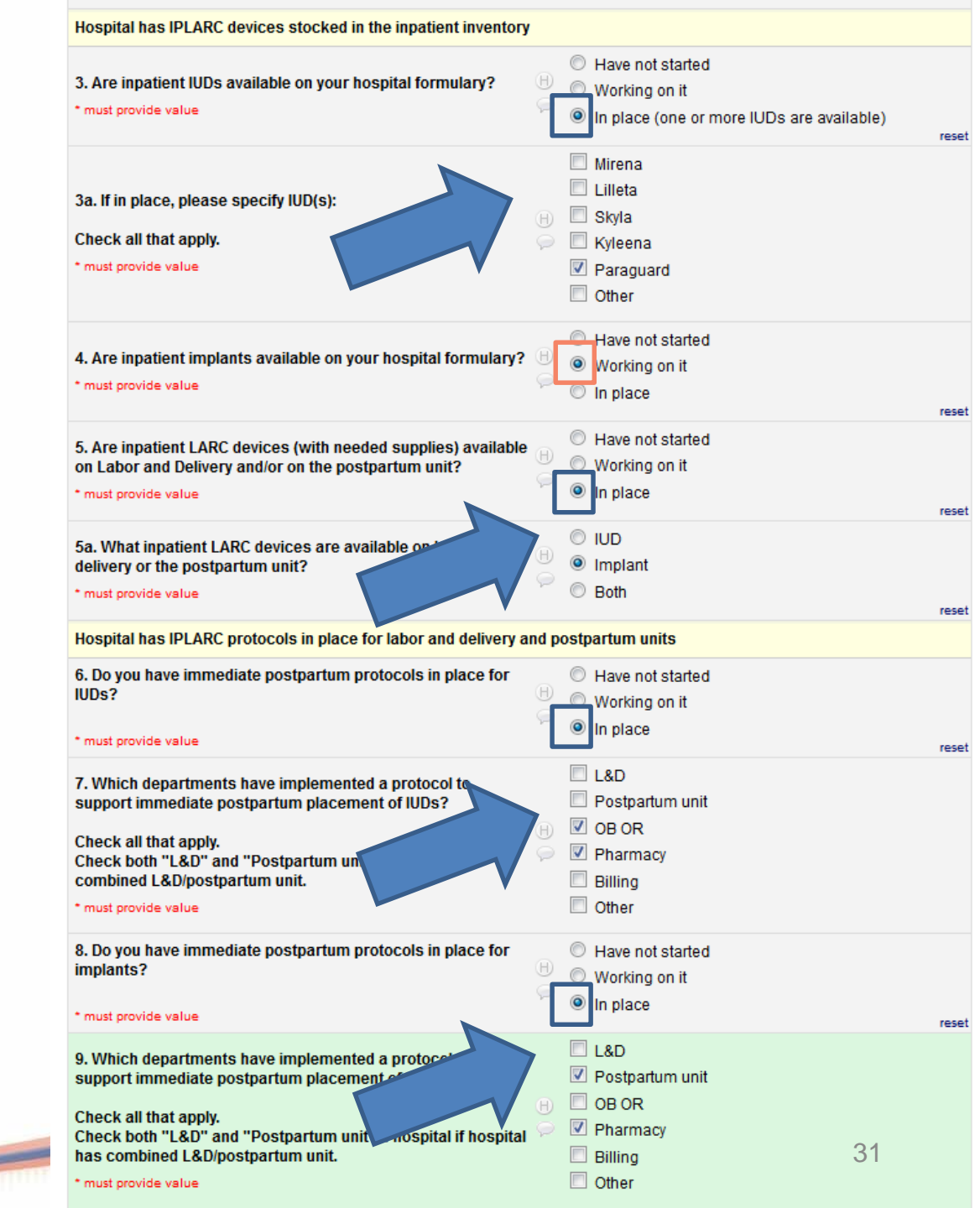

### **Branching Logic**

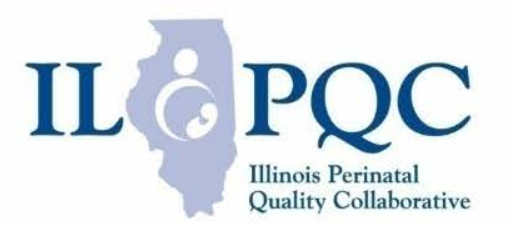

 Sometimes the logic doesn't show up right below the question (or where you would expect)

| gic not activated                                                                                                    |  |  |  |  |  |
|----------------------------------------------------------------------------------------------------|--|--|--|--|--|
| Hospital has coding/billing strategies in place for reimbursement for IPLARC                                                                                                |  |  |  |  |  |
| <ul> <li>Hospital is not eligible for/doesn't participate in 340B</li> <li>Eligible, not yet participating</li> <li>Eligible, participating</li> <li>Do not know</li> </ul> |  |  |  |  |  |
| <ul> <li>Have not started</li> <li>Working on it</li> <li>In place</li> </ul>                                                                                               |  |  |  |  |  |
| <ul> <li>○ Have not started</li> <li>○ Working on it</li> <li>○ In place</li> </ul>                                                                                         |  |  |  |  |  |
| <ul> <li>○ Yes</li> <li>○ No</li> <li>○ Not yet placed any devices</li> </ul>                                                                                               |  |  |  |  |  |
| you<br>Yes, traditional Medicaid/Medicaid FFS<br>Yes, from MCO(s)<br>Yes, from private payer(s)<br>No<br>Have not placed any devices yet                                    |  |  |  |  |  |
|                                                                                                    |  |  |  |  |  |

### Branching Logic

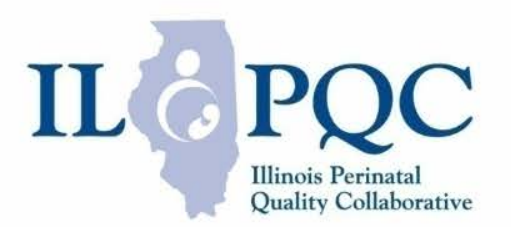

 Sometimes the logic doesn't show up right below the question (or where you would expect)

### Branching logic not activated Hospital has country binning strategies in place for reimbursement Branching logic activated Hospital is not eligible for/doesn't participate in 340B 10. If your hospital carries LARC devices, does your hospital Eligible, not yet participating use 340B purchasing for LARC devices? Eligible, participating Hospital has coding/billing strategies in place for reimbursement for IPLARC \* must provide value Do not know Hospital is not eligible for/doesn't participate in 340B 10. If your hospital carries LARC devices, does your hospital Have not started Eligible, not yet participating use 340B purchasing for LARC devices? 11. Have you implemented billing codes for IUDs? Working on it Eligible, participating \* must provide value In place \* must provide value Do not know reset Have not started Have not started 12. Have you implemented billing codes for implants? Working on it 11. Have you implemented billing codes for IUDs? Working on it \* must provide value In place \* must provide value In place Yes reset 14. Has your hospital billed for the devices you placed? O No Have not started 12. Have you implemented billing codes for implants? \* must provide value Not yet placed any devices Working on it \* must provide value In place Yes, traditional Medicaid/Medicaid F reset 15. Have you received reimbursement for the devices that you Yes, from MCO(s) placed? Traditional Medicaid/Medicaid FFS 13. If billing codes are implemented for IUD, implant, or both: Yes, from private payer(s) Medicaid MCOs With which payers do you have billing strategies in place? Check all that apply. No No Private Insurers nust provide value \* must provide value Have not placed reset Yes 14. Has your hospital billed for the devices you placed? O No \* must provide value Not vet placed any devices recet Yes, traditional Medicaid/Medicaid FFS 15. Have you received reimbursement for the devices that you Yes, from MCO(s) placed? Yes, from private payer(s) Check all that apply No No \* must provide value Have not placed any devices yet

### **Different Icons**

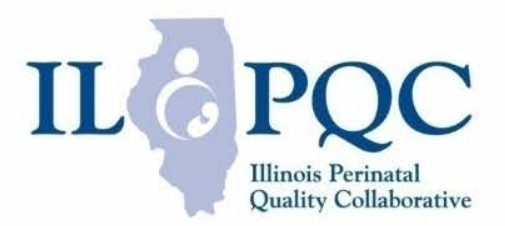

| 14. Has your hospital billed for the devices you placed? * must provide value | <ul> <li>Yes</li> <li>No</li> <li>Not yet placed any devices</li> </ul>                                                                                                    |
|-------------------------------------------------------------------------------|----------------------------------------------------------------------------------------------------|
| 15. Have you received reimbursement for the devices that you placed?          | <ul> <li>Yes, traditional Medicaid/Medicaid FFS</li> <li>Yes, from MCO(s)</li> <li>Yes, from private payer(s)</li> <li>No</li> <li>Have not placed any devices yet</li> </ul> |

### Circle = only one response may be selected

### **Different Icons**

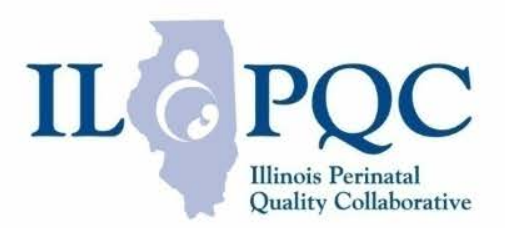

| 14. Has your hospital billed for the devices you placed? * must provide value                                         | <ul> <li>Yes</li> <li>No</li> <li>Not yet placed any devices</li> </ul>                                                                                                    |
|----------------------------------------------------------------------------------------------------|----------------------------------------------------------------------------------------------------|
| 15. Have you received reimbursement for the devices that you placed?<br>Check all that apply.<br>* must provide value | <ul> <li>Yes, traditional Medicaid/Medicaid FFS</li> <li>Yes, from MCO(s)</li> <li>Yes, from private payer(s)</li> <li>No</li> <li>Have not placed any devices yet</li> </ul> |

Circle = only one response may be selected

□Box = more than one response may be selected

## Avoid Common Data Entry Mistakes

| 15. Have you received reimbursement for the devices that you placed?<br>Check all that apply.<br>* must provide value | Ð | <ul> <li>Yes, traditional Medicaid</li> <li>Yes, from MCO(s)</li> <li>Yes, from private payer(s)</li> <li>No</li> <li>Have not placed any devices yet</li> </ul>                                                      | "yes"<br>responses are<br>selected,<br>make sure to |
|----------------------------------------------------------------------------------------------------|---|----------------------------------------------------------------------------------------------------|-----------------------------------------------------|
| 15a. If yes to MCO(s), please specify:<br>* must provide value                                                        | Ð | <ul> <li>Yes, from at least 1 Medicaid MCO</li> <li>Yes, from all Medicaid MCOs with whom the hospital contracts</li> <li>Yes, from all Medicaid MCOs, even those with whom the hospital does not contract</li> </ul> | not select a<br>"no"<br>response as                 |
| 15b. If yes to private payer(s), please specify:<br>* must provide value                                              | Ð | <ul> <li>Yes, from at least 1 private payers</li> <li>Yes, from all private payers with whom the hospital contracts</li> </ul>                                                                                        | well                                                |

IL PQC

Illinois Perinatal Quality Collaborative

## Avoid Common Data Entry Mistakes

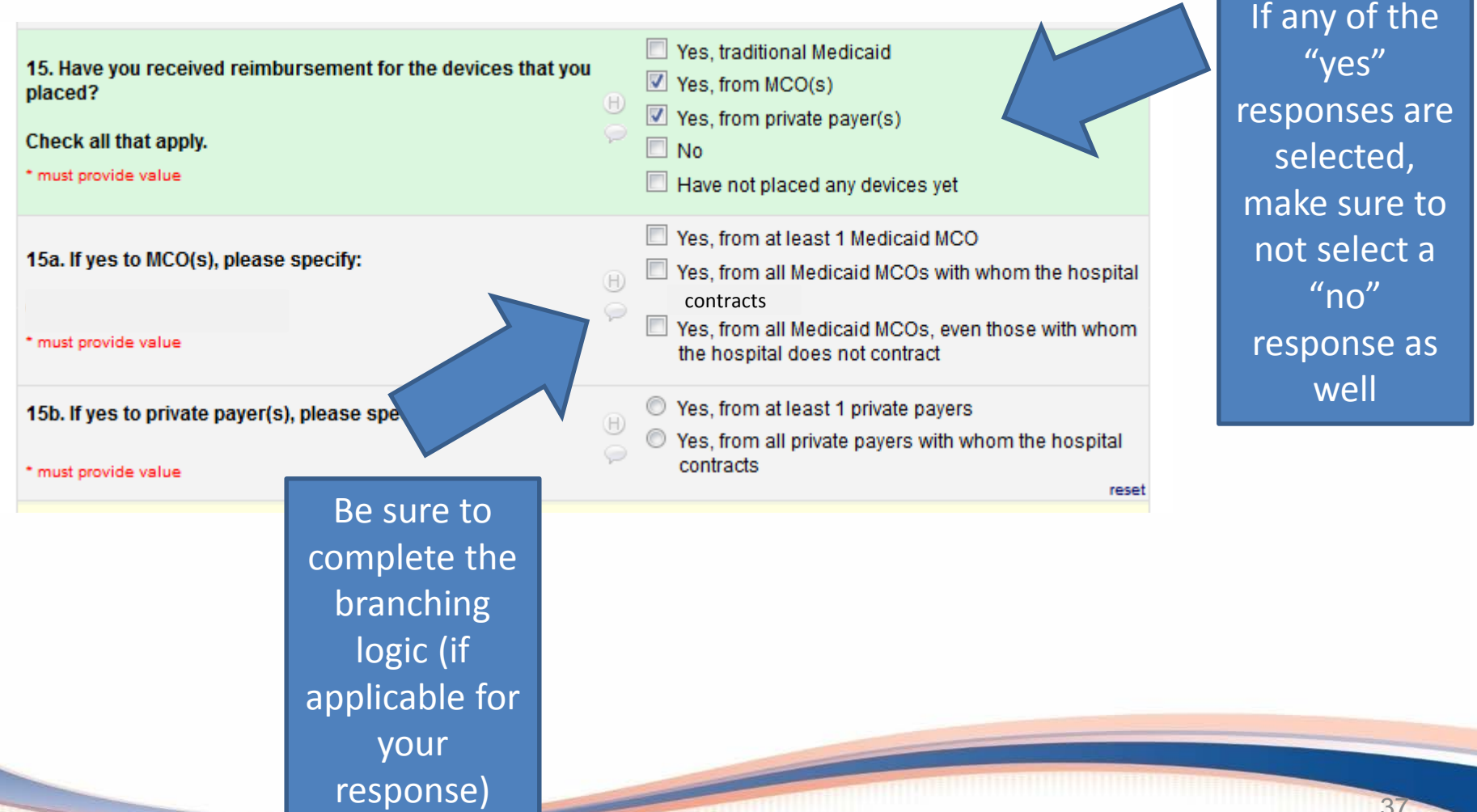

IL POC

**Illinois** Perinatal

# Avoid Common Data Entry ILC PQC Mistakes

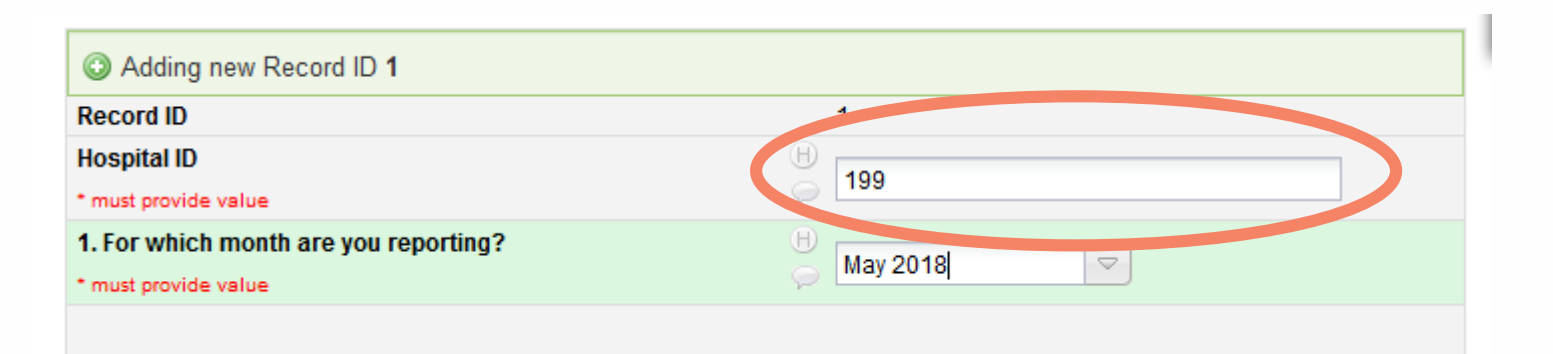

- Make sure you enter the correct hospital ID
- Do not enter a patient's medical record number
- If you do not know your hospital ID, please email danielle.young@northwestern.edu

Illinois Perinatal

## Avoid Common Data Entry ILC PQC Mistakes

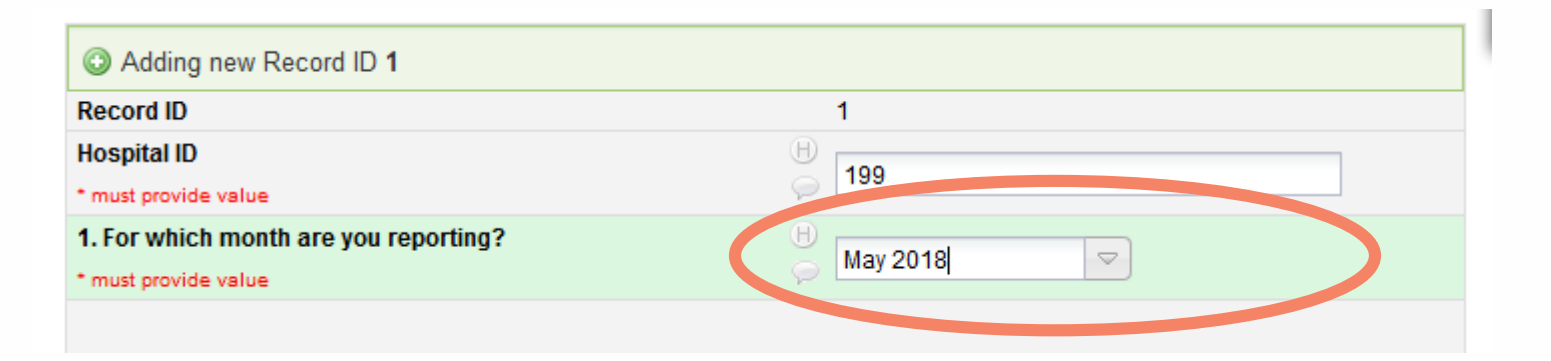

 Make sure to select the appropriate month (double) check the year)

**Illinois** Perinatal

| Outcome Measures                                                                                                    |                                                                |                       |  |  |
|----------------------------------------------------------------------------------------------------|----------------------------------------------------------------|-----------------------|--|--|
| 30. Number of deliveries this month:                                                                                                    | B                                                              | - PQC                 |  |  |
| * must provide value                                                                                                    |                                                                | Illinois Perinatal    |  |  |
| 31. Is your hospital routinely counseling, offering, and providing immediate postpartum LARCs either IUD or Implants (i.e., is your system live)?                       | s ⊕ ● Yes<br>,                                                 | Quality Collaborative |  |  |
| * must provide value                                                                                                    |                                                                | reset                 |  |  |
| 31a. If yes, please specify:<br>* must provide value                                                                                                    | <ul> <li>□ IUDs</li> <li>□ Implants</li> <li>□ Both</li> </ul> | reset                 |  |  |
| 32. Total number of immediate postpartum IUDs placed this month:                                                                                                    |                                                                |                       |  |  |
| * must provide value                                                                                                    |                                                                |                       |  |  |
| 33. Total number of immediate postpartum implants placed this month:                                                                                                    |                                                                |                       |  |  |
| * must provide value                                                                                                    | ·                                                              |                       |  |  |
| If your hospital is routinely counseling, offering, and providing please review a random sample of 10 charts for this month.                                            | immediate postpartum LARCs, either IUD, implants, or bo        | oth,                  |  |  |
| Begin by systematically selecting 10 records.                                                                                                    |                                                                |                       |  |  |
| First, divide the total number of live births occurring at your facility in a given month by 10 and then select every nth chart where n is the result of that division. |                                                                |                       |  |  |
| Example 1: If your hospital has 102 births in a month, then divide 102 by 10=10.2 and you will select every 10th birth for that month.                                  |                                                                |                       |  |  |
| Example 2: If your hospital has 28 births in a month, then 28 divided by 10 is 2.8 and you will select every 2nd birth for that month.                                  |                                                                |                       |  |  |
| Review this random sample of charts and record the number                                                                                                    | of charts (0-10) with the following information document       | ed:                   |  |  |
| 34. How many charts with contraceptive counseling, including IPLARC, documented/10 during prenatal care?                                                                |                                                                |                       |  |  |
| * must provide value                                                                                                    |                                                                |                       |  |  |
| 35. How many charts with contraceptive counseling, including<br>IPLARC, documented/10 during delivery admission?                                                        | H                                                              |                       |  |  |
| * must provide value                                                                                                    | h                                                              | 40                    |  |  |

## Contraceptive Counseling Patient Sample

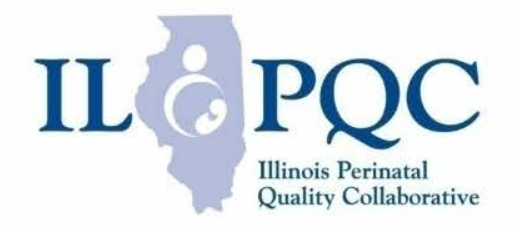

Total # of deliveries for the month

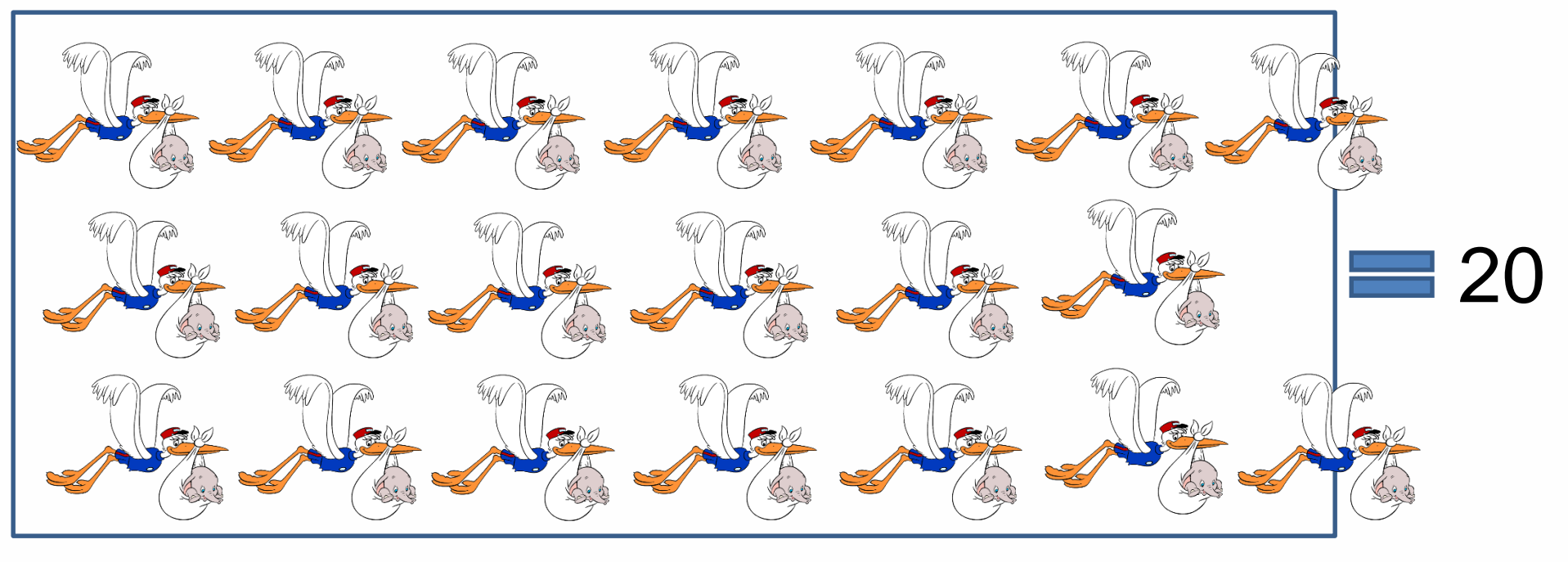

## Contraceptive Counseling Patient Sample

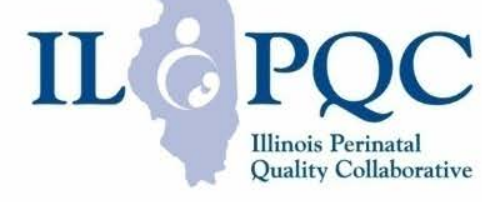

Total # of deliveries for the month

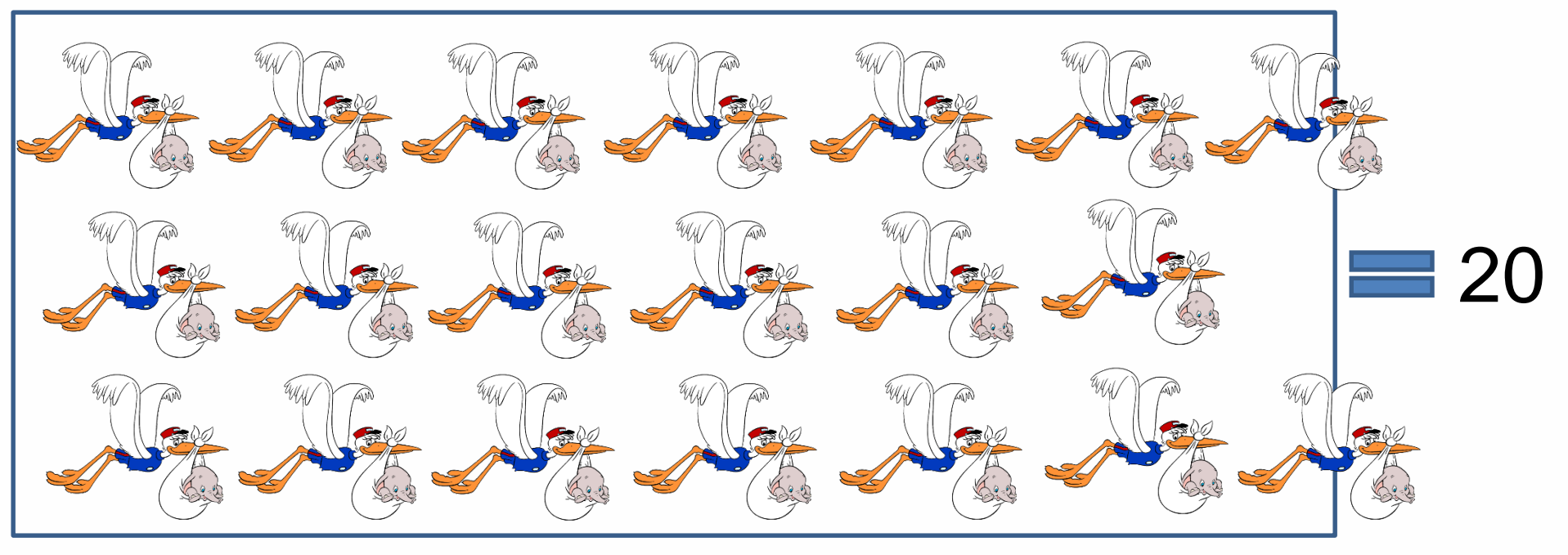

### 20 $\div$ 10 = 2 $\rightarrow$ Review every 2<sup>nd</sup> delivery for the month

## Contraceptive Counseling Patient Sample

Total # of deliveries for the month

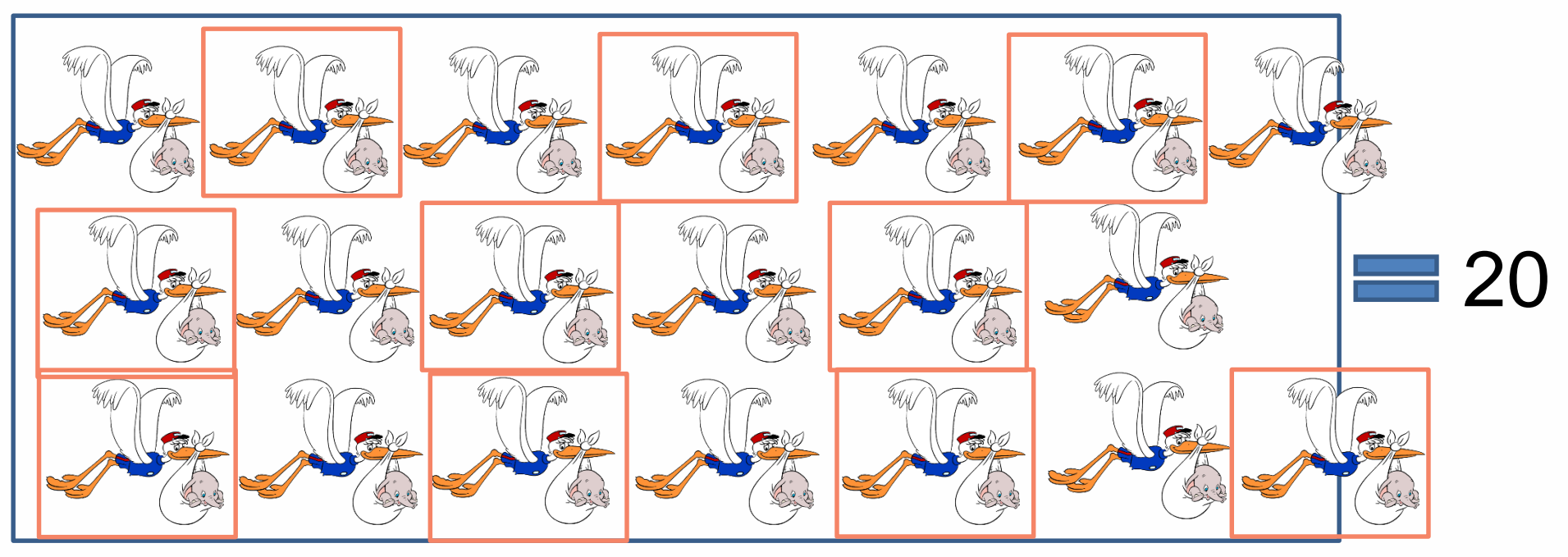

### 20 $\div$ 10 = 2 $\rightarrow$ Review every 2<sup>nd</sup> delivery for the month

IL PQC

**Illinois** Perinatal

# Contraceptive Counseling Patient Sample: Delivery Admission

- Order prenatal care patients/deliveries by birthday, last name, or variable of your choice
- Round down (if 28 births/month divided by 10 = 2.8, round down to report every 2<sup>nd</sup> birth.

### Close Out and Save the Form

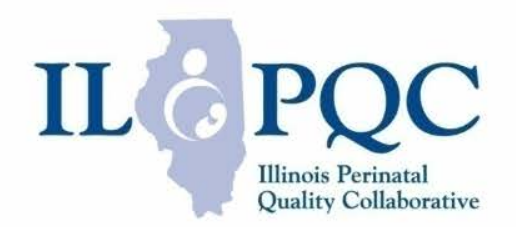

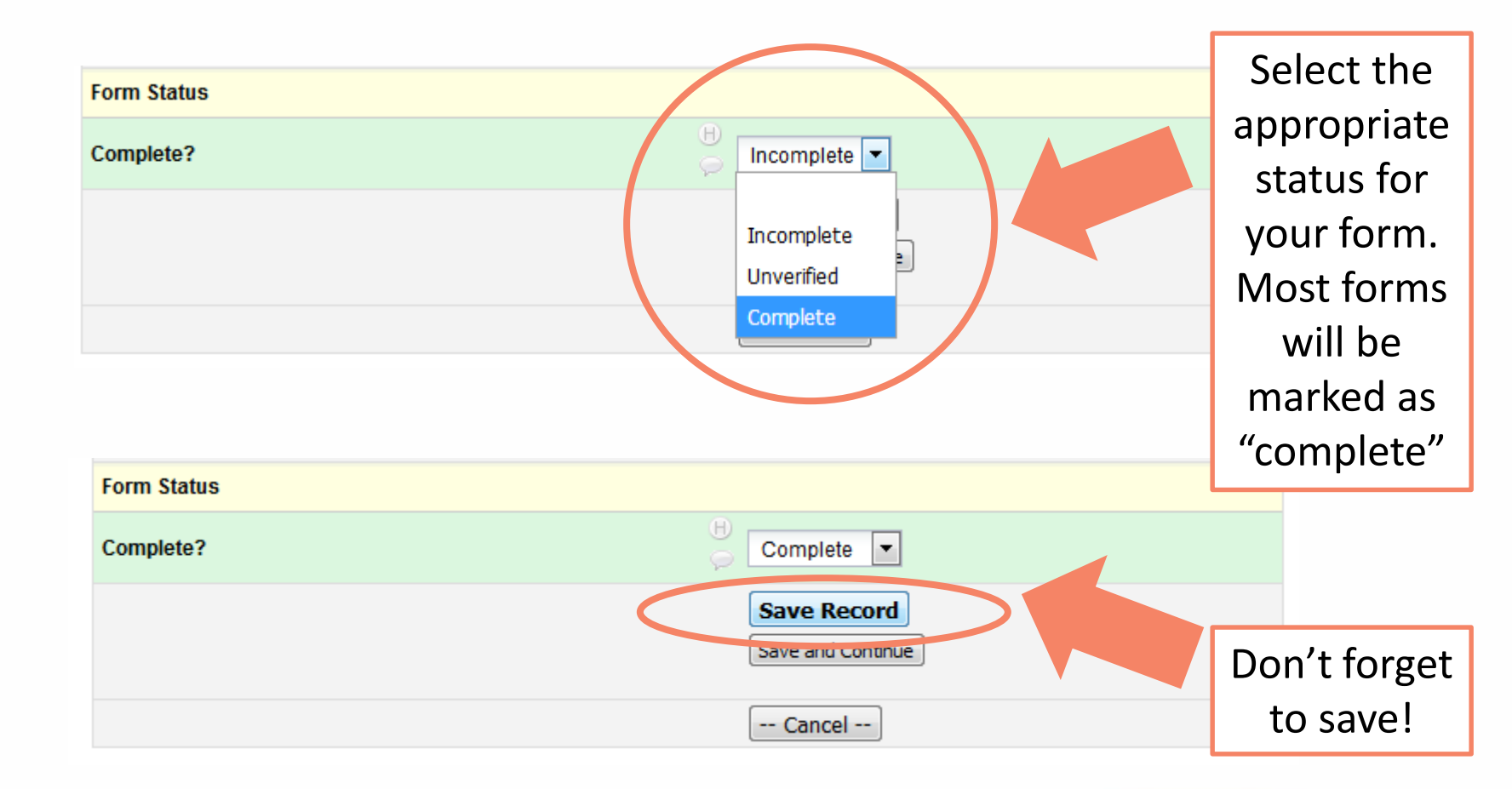

## <u>When and how often</u> to submit the data?

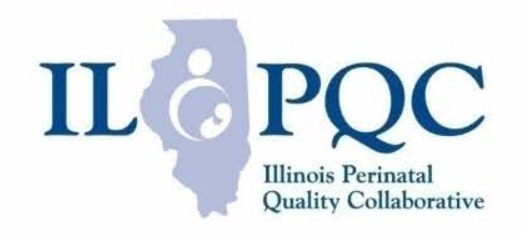

|                                     | IPLARC Data                                                                                                    |
|-------------------------------------|----------------------------------------------------------------------------------------------------|
| Data Collection Form(s)<br>Name     | ILPQC IPLARC                                                                                                    |
| Data Collection Start               | April 2018                                                                                                    |
| Data Due Date                       | April – July due August 31 <sup>st</sup><br>15 <sup>th</sup> of first month of the next<br>quarter (i.e. August data due Sept 15) |
| Who/what are we collecting data on? | Track your QI work: patient and<br>provider education, protocol<br>implementation, mapping resources,<br>process flow etc.        |

# **IPLARC** Dashboard

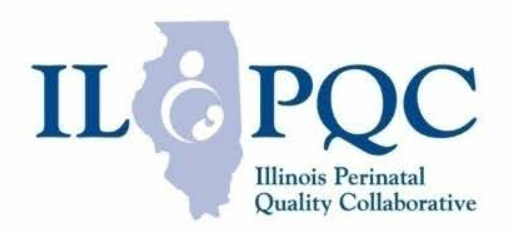

- For process measures, we will use run charts as we have done historically; however, structure measures don't change in a linear fashion (i.e., structure measures only have 3 responses: not started, working on it, in place).
- What are good ways to show your progress in these areas?
- What would you like to see in dashboards/reports?
- What would be helpful for data visualization?

# **Dashboard Examples**

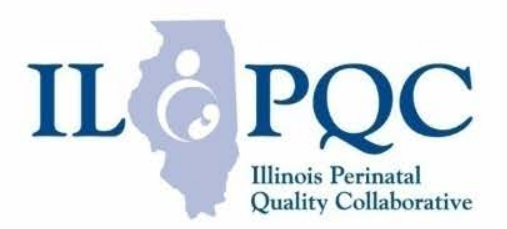

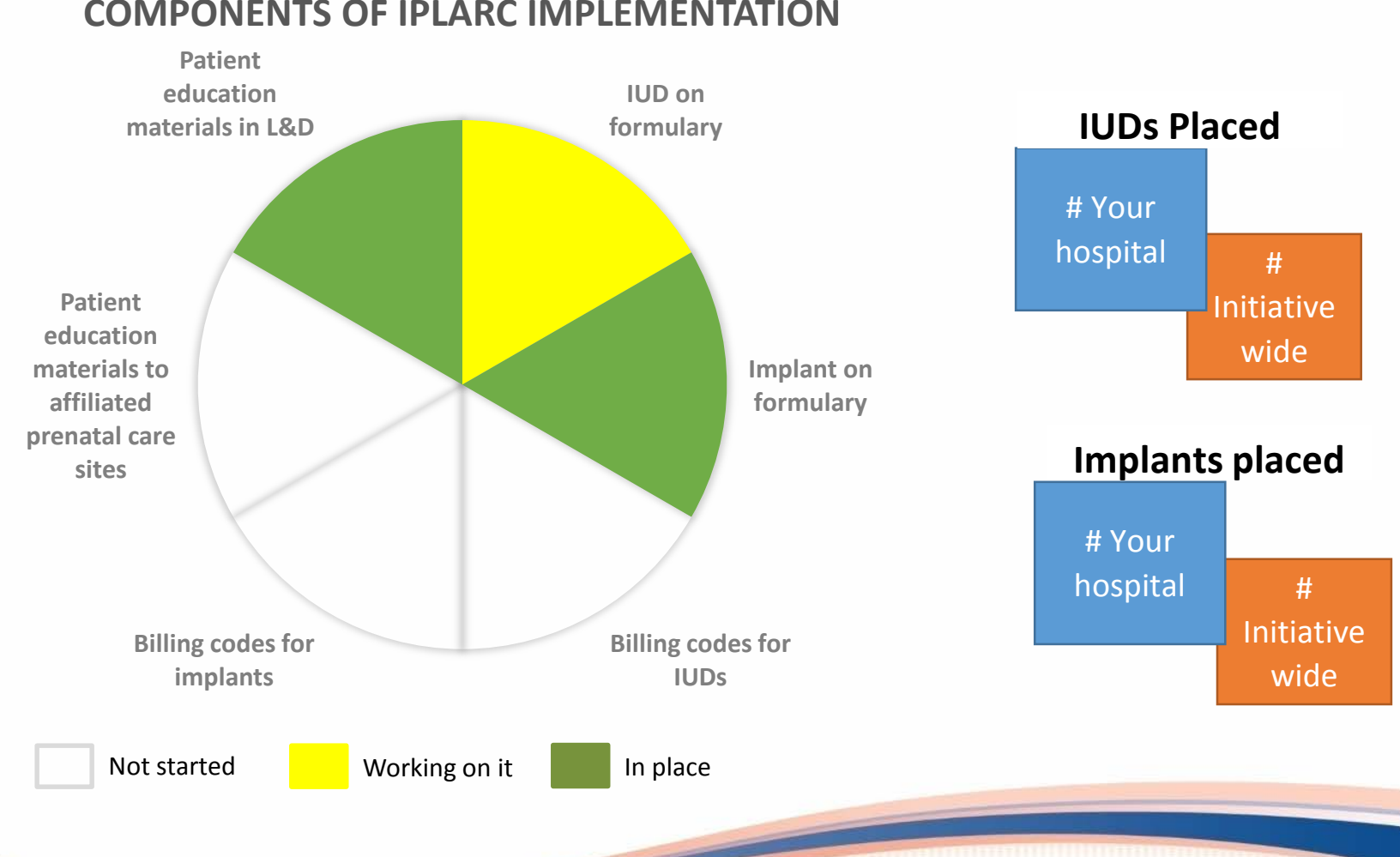

### COMPONENTS OF IPLARC IMPLEMENTATION

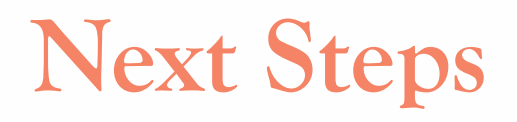

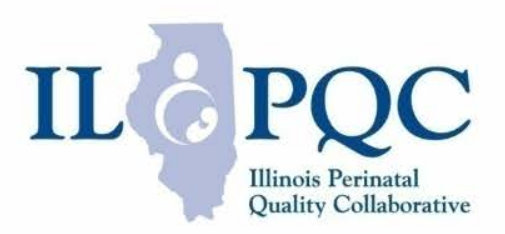

- Complete the <u>REDCap Access Form</u> for ALL members of your team who need REDCap access.
- Begin data collection going back to April 2018.
- Data Form opened July 18, 2018 for those who had requested REDCap access.
- Email <u>info@ilpqc.org</u> or <u>danielle.young@northwestern.org</u> with any questions.

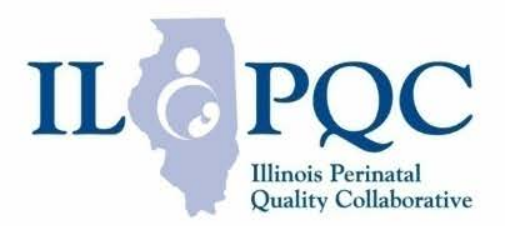

# **Questions?**

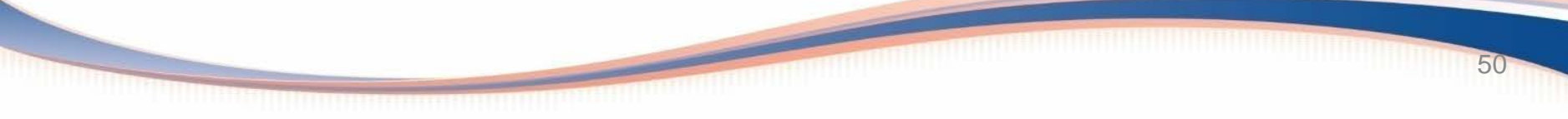